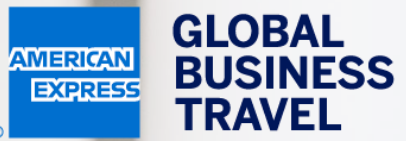

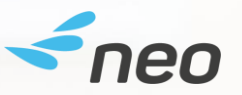

## HUR DU BOKAR SOM RESEBESTÄLLARE Neo användarguide – 20.1

American Express Global Business Travel (GBT) is a joint venture that is not wholly owned by American Express Company or any of its subsidiaries (American Express). "American Express Global Business Travel," "American Express," and the American Express logo are trademarks of American Express and are used under limited license. GER TRAVEL EXPENSE

NSE

⑦ 용 Mr Sherlock Watson Working for yourself

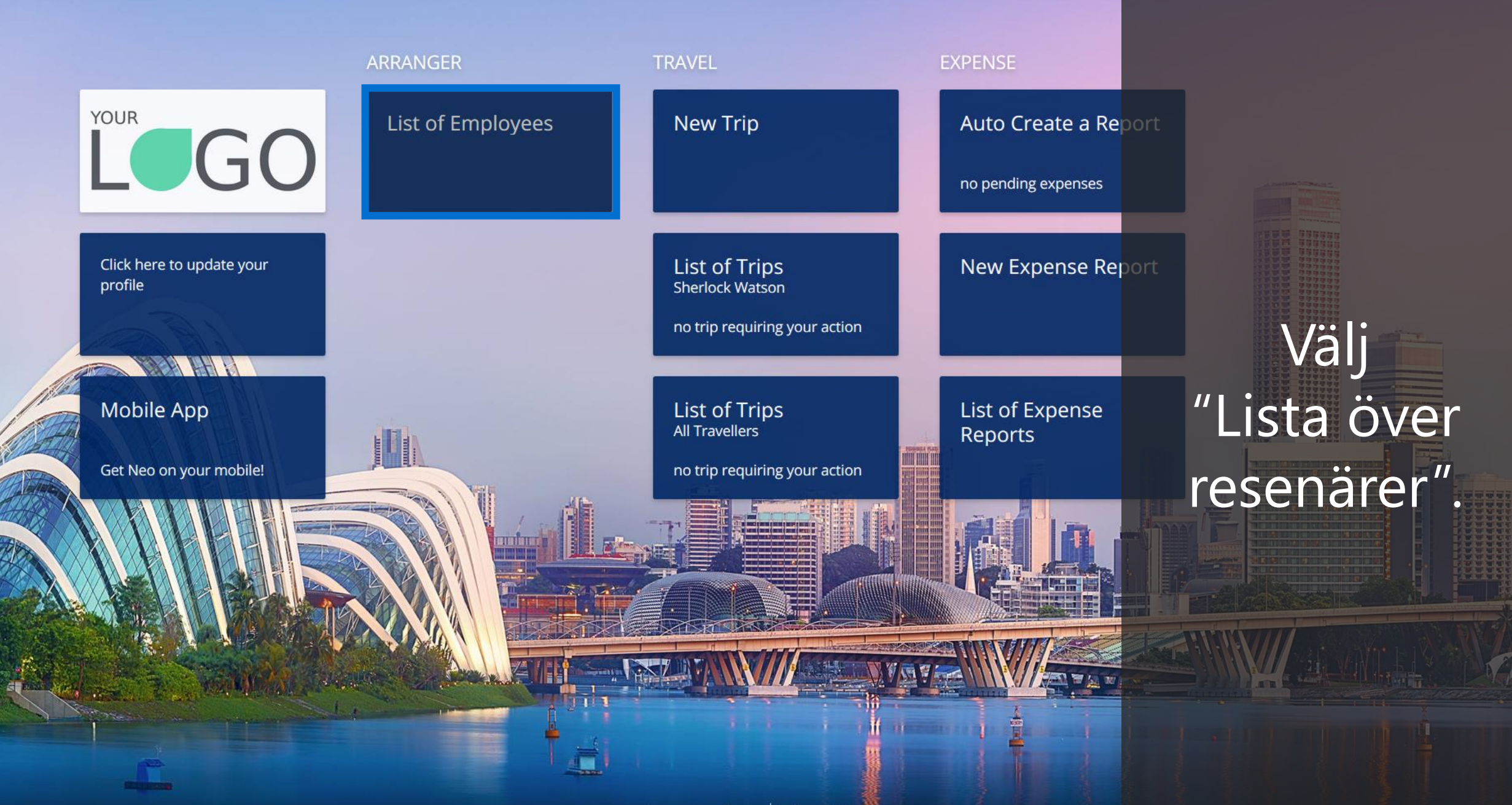

?

Mr S

You this to y

Arranged travellers

| Name: |           | Search             |                                    |                 |                              |              |
|-------|-----------|--------------------|------------------------------------|-----------------|------------------------------|--------------|
|       | Last Name | <u> First Name</u> | Company                            | Employee Number | Business e-mail              |              |
| Mr    | Black     | Ollie              | ZZZ Neo Training (DO<br>NOT TOUCH) |                 |                              | Select       |
| Mr    | Do        | John               | ZZZ Neo Training (DO<br>NOT TOUCH) |                 |                              | Select       |
| Mr    | Duchateau | Caroline           | ZZZ Neo Training (DO<br>NOT TOUCH) |                 |                              | Select       |
| Mr    | Thomas    | Dumoulin           | ZZZ Neo Training (DO<br>NOT TOUCH) |                 | tdumoulin@entreprise<br>.com | Select       |
| Mr    | Watson    | Sherlock           | ZZZ Neo Training (DO<br>NOT TOUCH) |                 |                              | Edit Profile |
| Mr    | Wolf      | Rudiger            | ZZZ Neo Training (DO<br>NOT TOUCH) |                 |                              | Select       |
|       |           |                    |                                    |                 |                              |              |

It is not possible to remove travellers belt by that entit kan söka Powered by the o efter resenärens efternamn.

(?)

It is

## Arranged travellers

| Name: |                  | Search            |                                    |                 |                              |              |
|-------|------------------|-------------------|------------------------------------|-----------------|------------------------------|--------------|
|       | <u>Last Name</u> | <u>First Name</u> | Company                            | Employee Number | Business e-mail              |              |
| Mr    | Black            | Ollie             | ZZZ Neo Training (DO<br>NOT TOUCH) |                 |                              | Select       |
| Mr    | Do               | John              | ZZZ Neo Training (DO<br>NOT TOUCH) |                 |                              | Select       |
| Mr    | Duchateau        | Caroline          | ZZZ Neo Training (DO<br>NOT TOUCH) |                 |                              | Select       |
| Mr    | Thomas           | Dumoulin          | ZZZ Neo Training (DO<br>NOT TOUCH) |                 | tdumoulin@entreprise<br>.com | Select       |
| Mr    | Watson           | Sherlock          | ZZZ Neo Training (DO<br>NOT TOUCH) |                 |                              | Edit Profile |
| Mr    | Wolf             | Rudiger           | ZZZ Neo Training (DO<br>NOT TOUCH) |                 |                              | Select       |

Välj den resenär som du vill boka Powered by resor för alternativt administrera reseräkningar för genom att klicka "Välj".

?

to you.

Arranged travellers

| Name: |                  | Search            |                                    |                 |                              |              |
|-------|------------------|-------------------|------------------------------------|-----------------|------------------------------|--------------|
|       | <u>Last Name</u> | <u>First Name</u> | Company                            | Employee Number | Business e-mail              |              |
| Mr    | Black            | Ollie             | ZZZ Neo Training (DO<br>NOT TOUCH) |                 |                              | Select       |
| Mr    | Do               | John              | ZZZ Neo Training (DO<br>NOT TOUCH) |                 |                              | Edit Profile |
| Mr    | Duchateau        | Caroline          | ZZZ Neo Training (DO<br>NOT TOUCH) |                 |                              | Select       |
| Mr    | Thomas           | Dumoulin          | ZZZ Neo Training (DO<br>NOT TOUCH) |                 | tdumoulin@entreprise<br>.com | Select       |
| Mr    | Watson           | Sherlock          | ZZZ Neo Training (DO<br>NOT TOUCH) |                 |                              | Select       |
| Mr    | Wolf             | Rudiger           | ZZZ Neo Training (DO<br>NOT TOUCH) |                 |                              | Select       |
|       |                  |                   |                                    |                 |                              |              |

Mr Sherlock Välj fliken "Hem" för att You can rer this list if påbörja It is not pos travellers b that you ful Powered bokning eller hantera reseräkningar för vald resenär.

ARRANGER

HOME

TRAVEL EXPENSE

Mr Sherlock Watson Working for Mr John Do

Powered by **< neo** 

Kontrollera att du har valt rätt resenär – resenärens namn visas alltid högst upp till höger i toppnavigeringen.

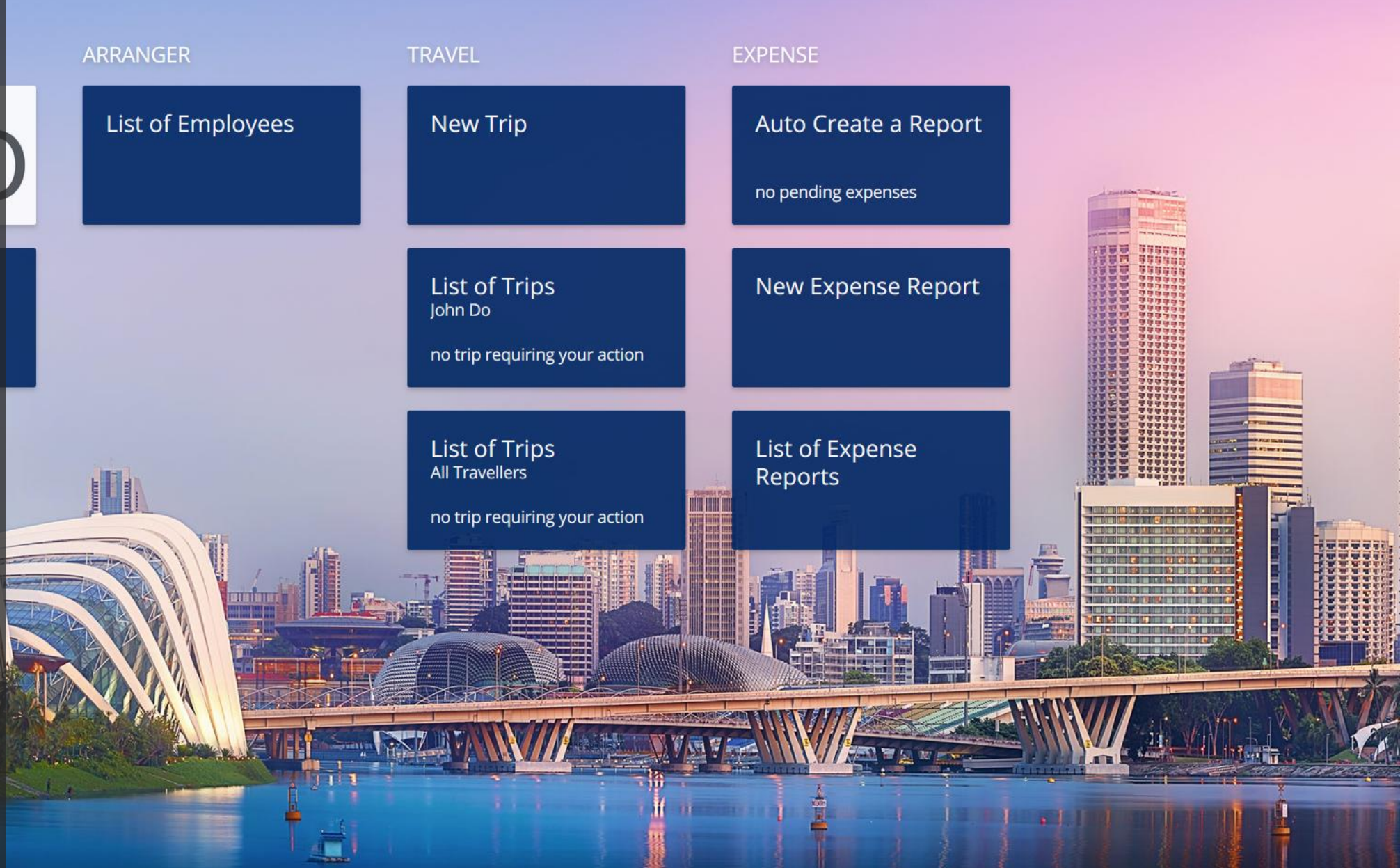

R TRAVEL EXPENSE

(?)

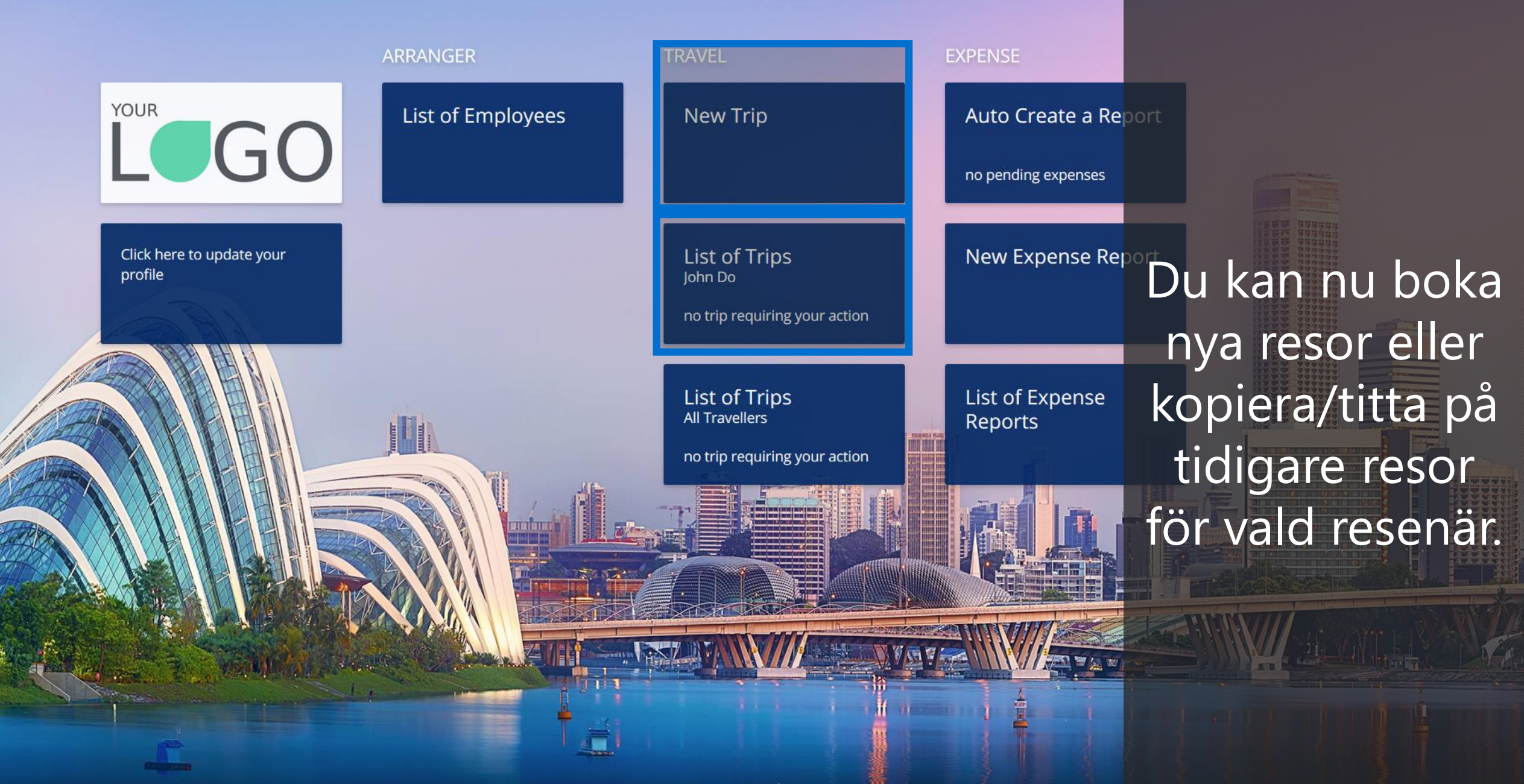

HOME ARRANGER

TRAVEL EXPENSE

⑦ 용 Mr Sherlock Watson Working for Mr John Do Powered by **<neo** 

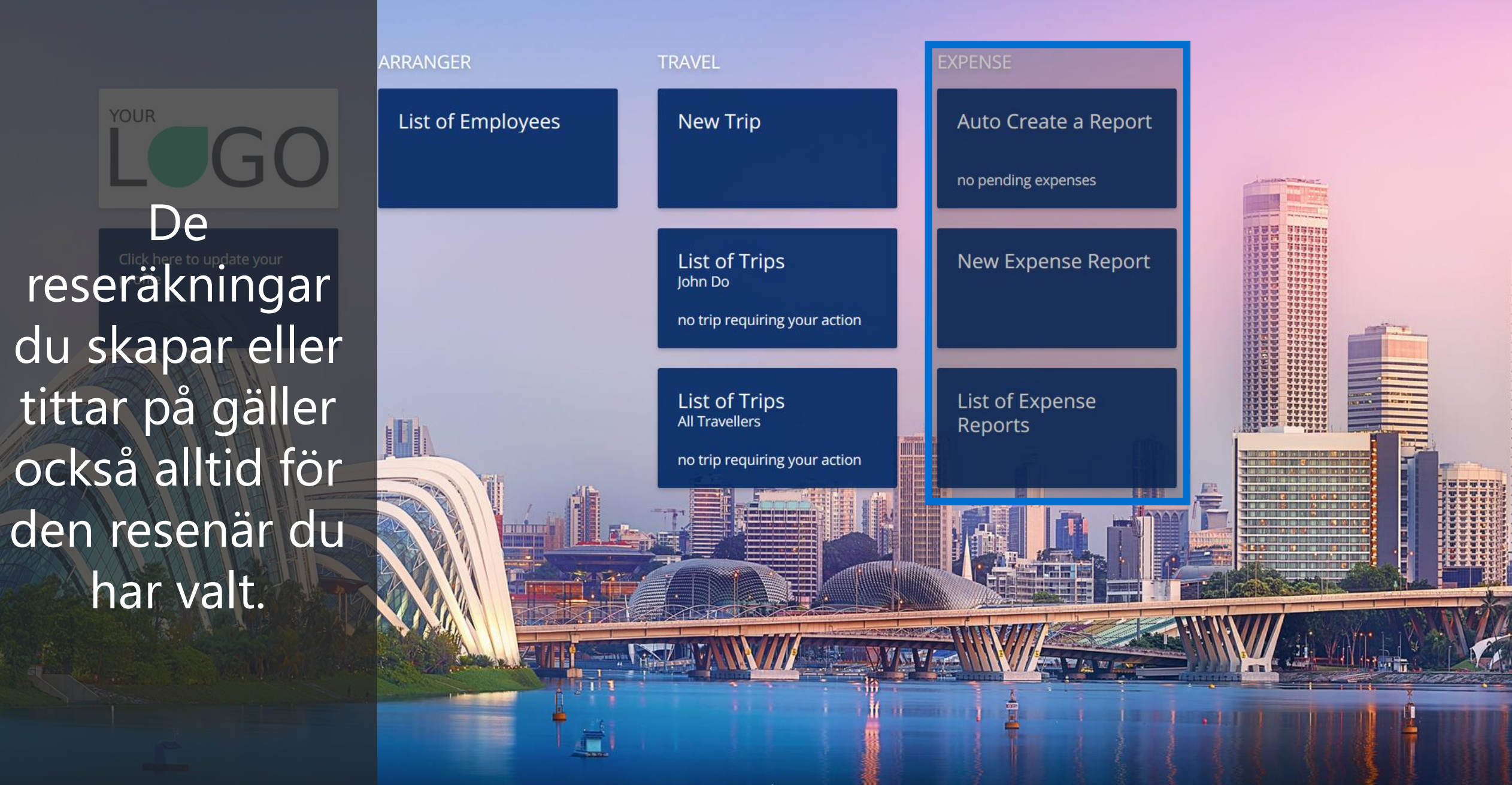

HOME ARRANGER

ANGER TRAVEL EXPENSE

(?)

Mr Sherlock Watson Working for Mr John Do Powered by

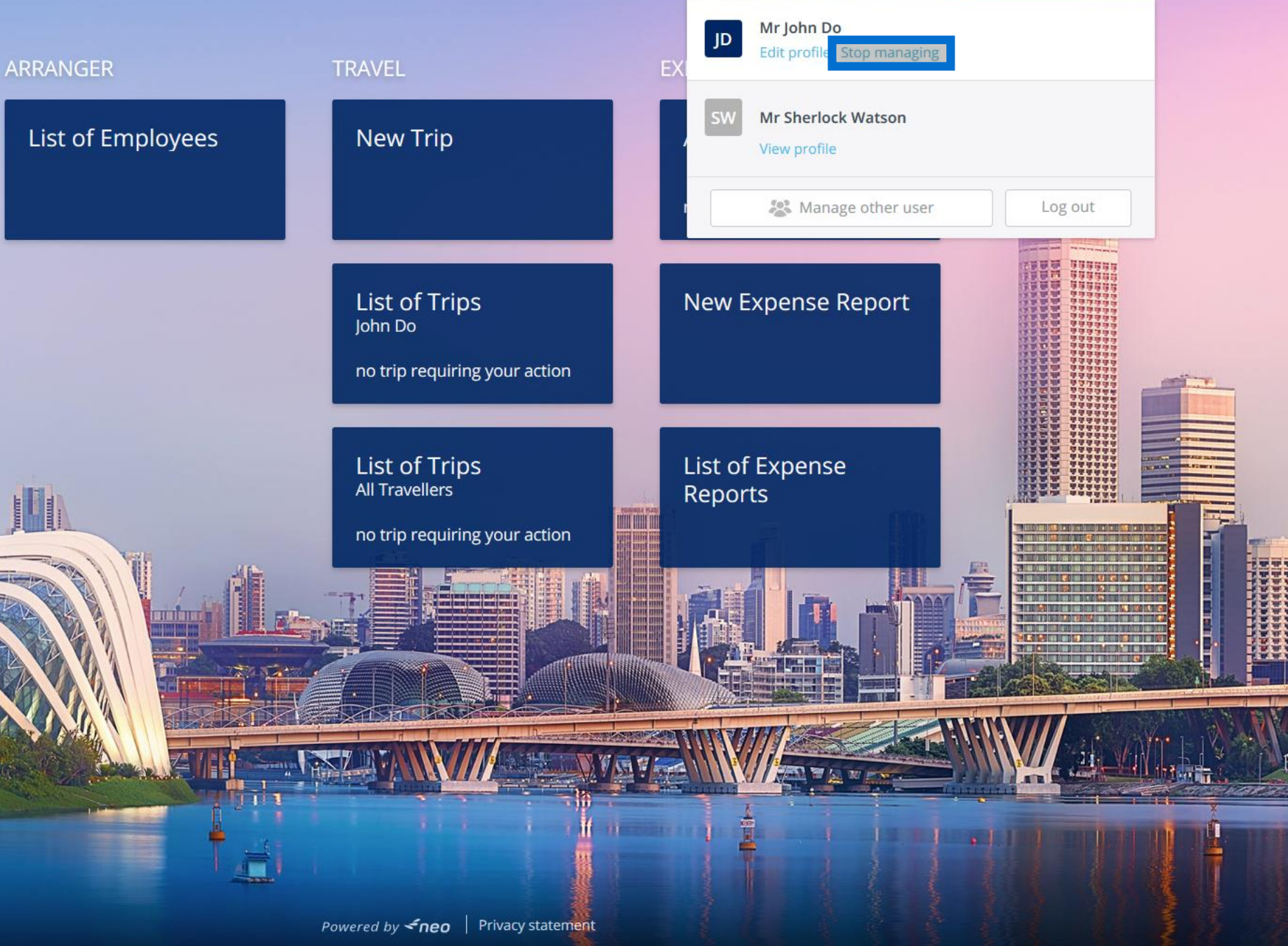

Klicka på namnet högst upp till höger i toppnavigeringen och sedan "Sluta administrera" om du vill boka åt dig själv eller välja någon annan resenär.

HOME ARRANGER

TRAVEL EXPENSE

⑦ 怒 Mr Sherlock Watson Working for Mr John Do

Powered by **<fneo** 

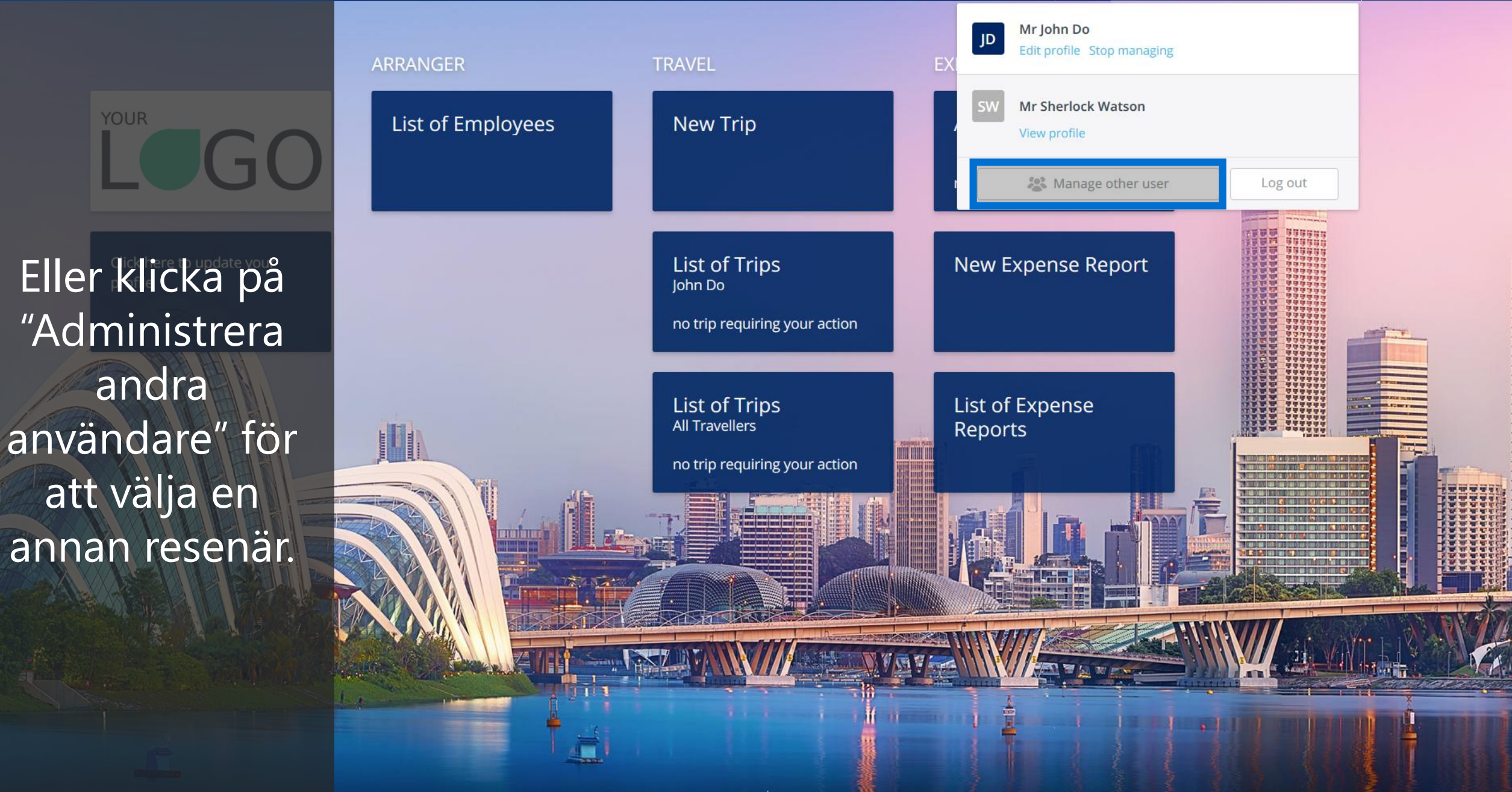

## DON'T do business without it "

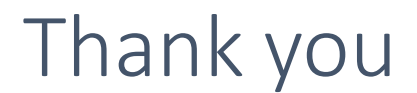

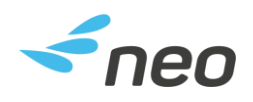

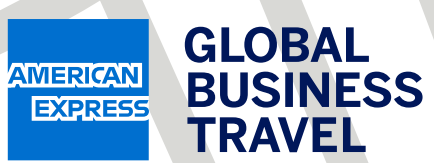